## GUÍA PASO A PASO

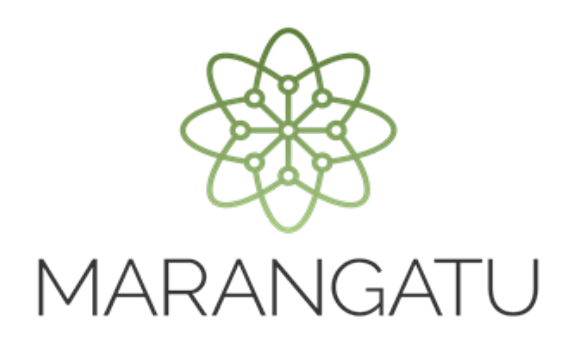

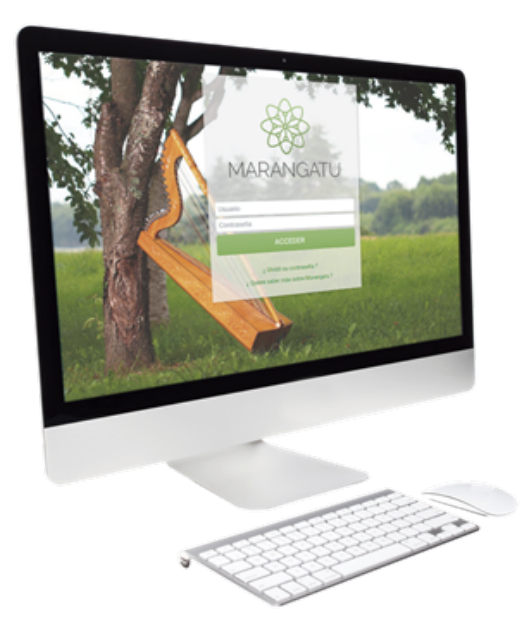

## COMO CONSULTAR SOLICITUDES DE TIMBRADO

A través del Sistema Marangatu

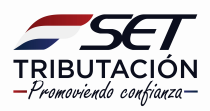

## **GUÍA PASO A PASO**

Paso 1: Para realizar la consulta de solicitudes de timbrados debe ingresar al Sistema Marangatu con el RUC (Sin dígito verificador) y clave de acceso.

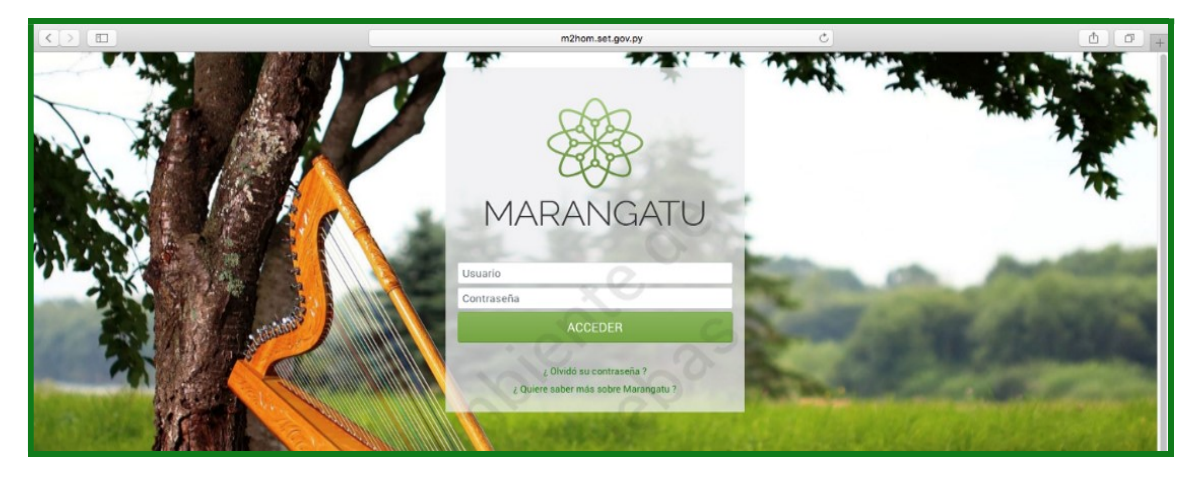

Paso 2: Seguidamente diríjase al módulo Facturación y Timbrado/ Consultas/Consultar Solicitudes de Timbrado.

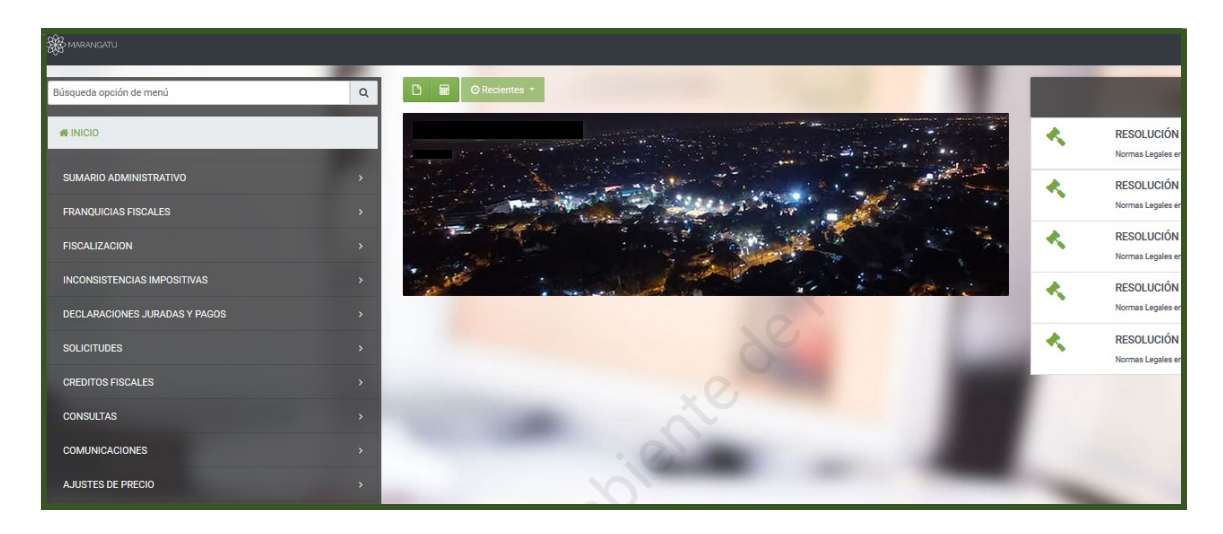

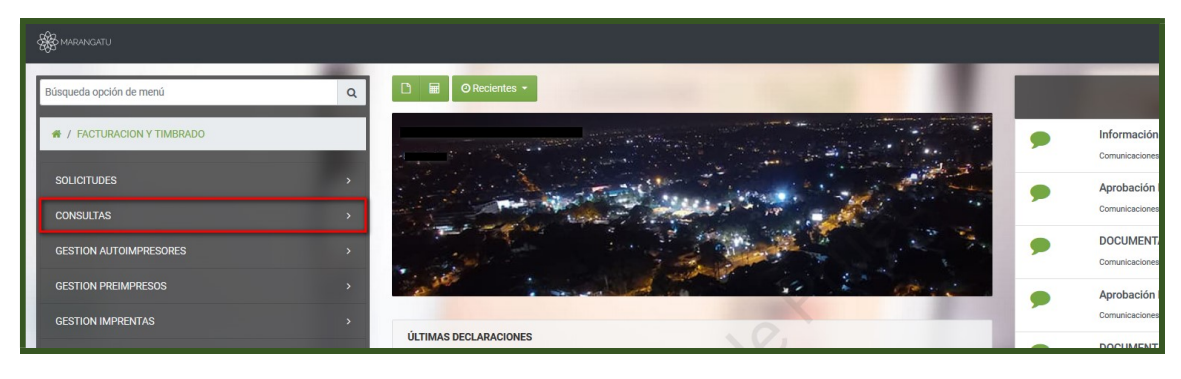

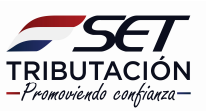

## GUÍA PASO A PASO

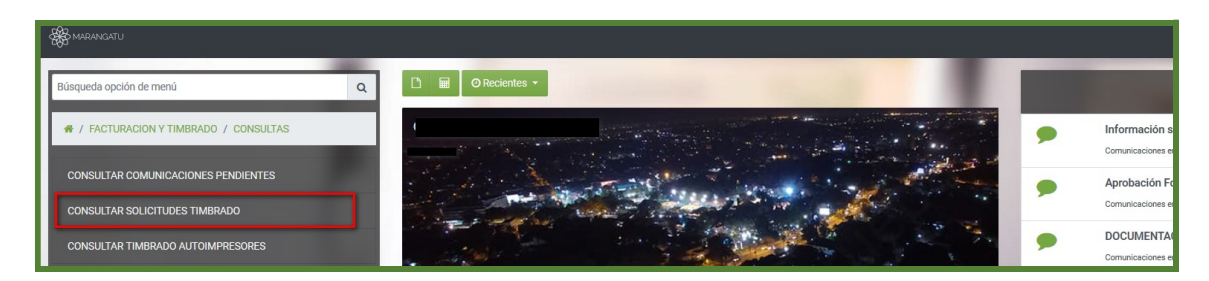

**PASO 3**: Luego deberá ingresar los datos correspondientes del documento que desea consultar y posteriormente seleccione la opción **"Búsqueda"** seguidamente ingrese en la opción **"Ver"**.

| A MARANGATU                                          |                            |                   |                                        |  |  |  |  |  |
|------------------------------------------------------|----------------------------|-------------------|----------------------------------------|--|--|--|--|--|
|                                                      |                            |                   |                                        |  |  |  |  |  |
|                                                      |                            |                   | CONSULTAR DOCUMENTOS TIMBRADO          |  |  |  |  |  |
|                                                      | RUC                        |                   | Número Documento                       |  |  |  |  |  |
|                                                      | 5549252                    |                   | 4                                      |  |  |  |  |  |
|                                                      | Formulario                 |                   | Tipo Solicitud                         |  |  |  |  |  |
|                                                      | 352 - SOLICITUD DOCUM      | ENTOS PREIMPRESOS | AUTORIZACION Y TIMBRADO DE PREIMPRESOS |  |  |  |  |  |
|                                                      | Fecha Desde                |                   | Fecha Hasta                            |  |  |  |  |  |
|                                                      | 01/01/2020                 |                   | ☐ 31/08/2020                           |  |  |  |  |  |
|                                                      |                            |                   |                                        |  |  |  |  |  |
|                                                      | I impiar                   |                   | O Réeque                               |  |  |  |  |  |
|                                                      |                            |                   | Q busqueu                              |  |  |  |  |  |
| 1 Registro                                           |                            |                   |                                        |  |  |  |  |  |
| <ul> <li>– 1 registro en página, 1 página</li> </ul> |                            |                   |                                        |  |  |  |  |  |
|                                                      |                            |                   |                                        |  |  |  |  |  |
|                                                      | LISTAR DOCUMENTOS TIMBRADO |                   |                                        |  |  |  |  |  |
| Ver Formulario                                       | Ruc Número                 | Tipo solicitud    | Fecha Bocumento Estado Usuario         |  |  |  |  |  |

Paso 4: Seguidamente podrá visualizar la vista previa del comprobante.

| SET<br>TRIBUTACION<br>FORM.352-1 | SUBSECRETARIA DE ESTADO DE TRI<br>AUTORIZACION | BUTACION NUMERO<br>FECHA<br>Y TIMBRADO DE | 3520124<br>13/01/2<br>PREIMPRESOS |
|----------------------------------|------------------------------------------------|-------------------------------------------|-----------------------------------|
| DATOS DEL CONTRIBU               | UYENTE                                         |                                           |                                   |
| RUC                              | 5549252                                        | DV                                        | 5                                 |
| Nombre o Razón Social            | GUNTZEL JANETE MARGARETE                       | Estado                                    | ACTIVO                            |
| REPRESENTANTE LEG                | SAL                                            |                                           |                                   |
| CI                               |                                                |                                           |                                   |
| Nombre                           |                                                |                                           |                                   |
| DATOS DE UBICACIÓN               | N                                              |                                           |                                   |
| Departamento                     | ITAPUA                                         | Distrito                                  | SAN RAFAEL DEL PARANA             |
| Demisilia                        | CALLE ROSALIRA COLONIA NUEVA AURORA            | Damo                                      |                                   |
| Correo Electrónico               | KALIANASCHREDER@HOTMAIL.COM                    | TEEN                                      |                                   |
| ACTIVIDADES ECONÓ                | MICAS                                          |                                           |                                   |
| Principal                        | Códino                                         | Nombra                                    |                                   |
| S                                | C4 01500 Cultivo de productos apricolas        | en combinación con la cr                  | ía de animalea                    |
| DATOS DEL TIMBRADI               | 0                                              |                                           |                                   |
| Número de Timbrado               | 12545124                                       | <u> </u>                                  |                                   |
| Estado                           | NO ACTIVO                                      |                                           |                                   |
| Fecha Inicio Vigencia            | 13/01/2018                                     |                                           |                                   |
| Fecha Fin Vigencia               | 31/01/2019                                     |                                           |                                   |
| DATOS DE LA IMPREN               | ITA                                            |                                           |                                   |
| RUC                              | 2268299 - 6                                    |                                           |                                   |
| Número de Habilitación           | 1259                                           |                                           |                                   |
| Nombre o Razón Social            | HECTOR PELAYO GALEANO SOSA                     |                                           |                                   |
| Nombre de Fantasia               | G.S. PRODUCCIONES                              |                                           |                                   |

**Importante:** Para consultar otros tipos de solicitudes similares deberá seguir los mismos pasos.

Dirección de Asistencia al Contribuyente y de Créditos Fiscales 09/2020

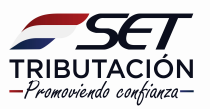